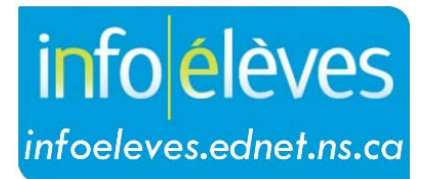

Système d'information sur les élèves de la Nouvelle-Écosse

> Système d'éducation publique de la Nouvelle-Écosse Équipe de soutien à l'enseignement – Ordres du jour et procès-verbaux des réunions dans TIENET

Guide de référence

Dernière révision : Mai 2020

### Équipe de soutien à l'enseignement – Ordres du jour et procès-verbaux des réunions dans TIENET

Guide de l'utilisateur Mai 2020

#### 1 Équipe de soutien à l'enseignement – Ordres du jour et procès-verbaux des réunions dans TIENET

**<u>Remarque</u>**: Si la réunion de l'équipe de soutien à l'enseignement porte en partie sur un élève particulier et si l'on prend des décisions relatives au programme pour cet élève, alors il faut que ces informations soient prises en note à l'aide du **document pour les ordres du jour et les procès-verbaux des réunions de l'équipe de soutien à l'enseignement** dans la bibliothèque de documents de l'élève dans TIENET.

Pour créer ou consulter des ordres du jour ou des procès-verbaux de réunions de l'équipe de soutien à l'enseignement dans TIENET, à la page d'accueil de TIENET, sous « **Rechercher** », choisir « **Procès-verbaux des réunions** ».

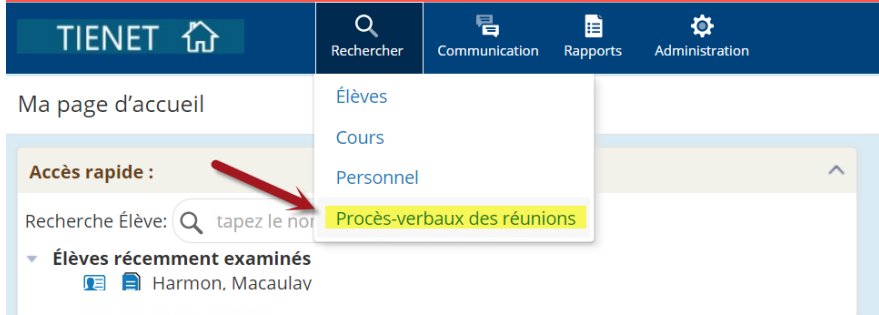

Pour consulter un document créé antérieurement, cliquer sur l'icône du document. Pour créer un nouvel ordre du jour, cliquer sur « **Créer un nouveau document** ».

| Procès-verbaux des réun    | ions Tous          | s les Procès-verbaux des r | éunions          |
|----------------------------|--------------------|----------------------------|------------------|
| Personnaliser les colonnes | Imprimer les       | résultats de la recherche  | En savoir plus 🗸 |
| ID Name                    |                    | School                     |                  |
| 耳 📄 TEST Advocate Di       | strict School Test | Advocate District School   |                  |

Utiliser le menu déroulant à côté de « **Créer un nouveau document** », choisir l'option de création d'un **ordre du jour ou procès-verbal de réunion de l'équipe de soutien à l'enseignement** et cliquer sur « **Aller** ». Taper dans le champ « **Étiquette/commentaire** » la date ou la raison de la réunion, puis choisir « **Nouveau** » (ou « **Paramètres additionnels** » pour accéder à un modèle — voir ci-dessous).

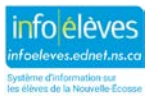

## Équipe de soutien à l'enseignement – Ordres du jour et procès-verbaux des réunions dans TIENET

Guide de l'utilisateur Mai 2020

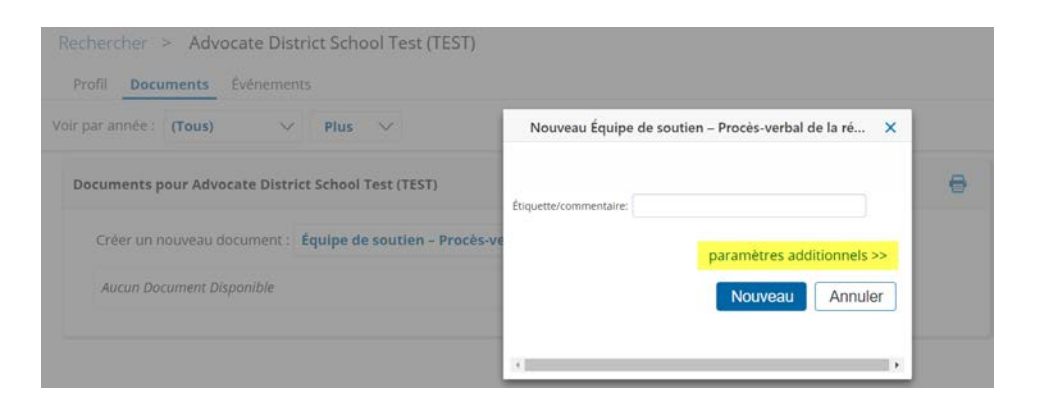

Pour commencer, taper la date de la réunion.

| r Education                      |                     |                  |                                  |  |
|----------------------------------|---------------------|------------------|----------------------------------|--|
| Équipe de soutien à l'enseig     | nement – Oro        | lre du jour et p | rocès-verbal de la réunion       |  |
|                                  | Date de la réunion: | 09/14/2020       |                                  |  |
|                                  |                     |                  |                                  |  |
|                                  |                     | Rôle             |                                  |  |
| (ID) consulter / sans répertoire |                     |                  | (Corriger le rôle si nécessaire) |  |

La section « **Membres de l'équipe et invités** » indique les personnes qui participent à la réunion. Pour tous les membres du personnel, on peut insérer le nom de la personne en passant par le menu de **consultation**. Une fois que ce menu apparait, utiliser le formulaire de recherche rapide pour rechercher et sélectionner les membres du personnel présents à la réunion. Pour les membres et invités qui ne sont pas rattachés à votre école, il faut saisir les noms manuellement dans le **champ n'utilisant pas le système de consultation**.

|                                                                                                    |          | Équi         | pe d                   | e sou                           | tien            | à l'e         | nsei                      | gne        | men                     | nt - (                 | Ordre                  | du j    | our et      | proc    | ès-ve   | rbal     | de    | la réu   | nion   |   |   |       |     |                             |
|----------------------------------------------------------------------------------------------------|----------|--------------|------------------------|---------------------------------|-----------------|---------------|---------------------------|------------|-------------------------|------------------------|------------------------|---------|-------------|---------|---------|----------|-------|----------|--------|---|---|-------|-----|-----------------------------|
|                                                                                                    |          |              |                        |                                 |                 |               |                           | Da         | ite de l                | la réur                | nion: 09/1             | 4/202   | 0 🛄         |         |         |          |       |          |        |   |   |       |     |                             |
| Membres de l'équipe et invités                                                                                                    |          |              |                        |                                 |                 |               |                           |            |                         |                        |                        |         |             |         |         |          |       |          |        |   |   |       |     |                             |
| Nom                                                                                                    |          |              |                        |                                 |                 |               |                           |            |                         |                        | Rôle                   | ,       |             |         |         |          |       |          |        |   |   |       |     | Présent?                    |
| € ↑ ↓ × (ID) [consulter]/ sans répertoire (Corriger le rôle si nécessaire)                                                                                                    |          |              |                        |                                 |                 |               |                           |            |                         |                        |                        |         | 🗌 Oui 🗌 Non |         |         |          |       |          |        |   |   |       |     |                             |
| + Ajouter une ligne    Sélectionner Personnel - Google Chrome    -    ×                                                                                                    |          |              |                        |                                 |                 |               |                           |            |                         |                        |                        |         |             |         |         |          |       |          |        |   |   |       |     |                             |
| Ordre du jour et procès-verbal                                                                                                    |          | <b>ê</b>     |                        |                                 |                 |               |                           |            |                         |                        |                        |         |             |         |         |          |       |          |        |   |   |       |     |                             |
| Point                                                                                                    | Discussi | Par No       | m                      | Tout                            | •               |               | в                         | с          | D                       | E                      | F                      | G       | н           | J       | к       | L        | N     | N        | o      | Р | Q | R     | Â   | Suivi ou réexamen<br>exigé? |
| Bienvenue, présentations et fonction de la<br>réunion                                                                                                    |          | s            | т                      | U                               | v               | w             | x                         | Y          | z                       | z                      |                        |         |             |         |         |          |       |          |        |   | × | Ferme | r I |                             |
| Examen de la fonction ou de l'objectif de la 2 2<br>réunion, des mesures prises à la suite des<br>réunions antérieures, etc.<br>Personnel récemment examinés : Pam HRCESchoolsPlusLeader, Pam Pre-Primary Board Lead, Pam Program<br>ProgramPlanningSupportTeach |          |              |                        |                                 |                 |               |                           |            | ogramPl                 | anning                 | Specialis              | t, Pam  |             | 0 0 N   |         |          |       |          |        |   |   |       |     |                             |
| Demandes des membres du personnel<br>(propres aux élèves, à l'enseignement et à<br>l'apprentissage, à la salle de classe, etc.)                                                                                                    | 2.7      | Per:<br>Remp | sonn<br>olissez<br>Idi | el - For<br>un ou pi<br>entifie | mula<br>usieurs | ire o<br>chan | <b>de rec</b><br>nps et c | <b>her</b> | <b>che r</b><br>z sur « | r <b>apid</b><br>Reche | <b>e</b><br>rcher » po | our tro | ouver le(s) | personn | el avec | les lieu | x con | responda | ints.  |   |   |       | =   | <u>∕</u><br>□ 0 □ N         |
| Suivi (examen du procès-verbal, étapes                                                                                                    | 2 7      | No           | om d                   | e fami<br>Prénc                 | lle [<br>m [    |               |                           |            |                         |                        |                        |         |             |         |         |          |       |          |        |   |   |       | -   | 4 0 N                       |
| suivantes, personnes responsables,<br>prochaine réunion, etc.)                                                                                                    |          | Doss         | sier d                 | e l'élè                         | ve              |               |                           |            |                         |                        |                        |         |             |         |         |          | 1     | (ID) coi | nsulte | r |   |       |     |                             |
| Ajouter une ligne 1 V X Autre(s)                                                                                                    | 2 7      |              |                        |                                 |                 |               |                           |            |                         |                        |                        |         |             |         | Rech    | erche    | er    | Ann      | uler   |   |   |       |     | Oui Non                     |

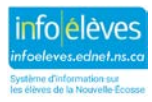

Guide de l'utilisateur Mai 2020

La partie suivante fait office de modèle d'ordre du jour pour guider le déroulement de la réunion. S'il y a lieu, remplir les sections « **Discussion** », « **Mesure(s)** » et « **Suivi/réexamen exigé?** » pour chaque point à l'ordre du jour. Si le point à l'ordre du jour ne s'applique pas à cette réunion, vous pouvez le laisser vide ou indiquer « s.o. » dans les champs correspondants. S'il vous faut ajouter des points à l'ordre du jour ou au procès-verbal, vous pouvez utiliser la partie « Autres » au bas du document, en ajoutant des lignes supplémentaires avec le bouton « Ajouter une ligne ». Enfin, il faut indiquer l'identité du **secrétaire qui a pris les notes pour rédiger le procès-verbal** et cliquer sur le réglage indiquant que **le procès-verbal a été examiné par l'équipe de soutien à l'enseignement**.

| Ordre du jour et procès-verbal                                                                                                  |            |           |                             |  |  |  |  |  |  |  |  |
|----------------------------------------------------------------------------------------------------|------------|-----------|-----------------------------|--|--|--|--|--|--|--|--|
| Point                                                                                                    | Discussion | Mesure(s) | Suivi ou réexamen<br>exigé? |  |  |  |  |  |  |  |  |
| Bienvenue, présentations et fonction de la réunion                                                                              |            |           |                             |  |  |  |  |  |  |  |  |
| Examen de la fonction ou de l'objectif de la<br>réunion, des mesures prises à la suite des<br>réunions antérieures, etc.        | 2 7        |           | 0 0 N                       |  |  |  |  |  |  |  |  |
| Demandes des membres du personnel<br>(propres aux élèves, à l'enseignement et à<br>l'apprentissage, à la salle de classe, etc.) | 2 7        | 2 7       | 0 0 N                       |  |  |  |  |  |  |  |  |

Pour indiquer l'identité du secrétaire qui a pris les notes pour rédiger le procès-verbal, on peut utiliser le lien de **consultation** pour sélectionner le nom du membre du personnel qui a pris les notes. Une fois que le document est complet, on l'**enregistre** et on le **met à l'état final**. Les autres options disponibles au haut de la page sont d'imprimer le document, de joindre des fichiers (« Naviguer ») et de vérifier l'orthographe. Il y a également un bouton « **Options supplémentaires** » avec d'autres options encore.

| Secrétaire : | (ID) consulter | Procès-verbal examiné par l'équipe de soutien à l'enseignement? <b>Oui Non</b> |  |
|--------------|----------------|--------------------------------------------------------------------------------|--|
| secretaire : | (ID) consulter |                                                                                |  |

#### 2 Créer un modèle d'ordre du jour et de procès-verbal pour les réunions de l'équipe de soutien à l'enseignement

Suivez les étapes ci-dessus pour créer un nouveau **document d'ordre du jour et de procès-verbal de réunion de l'équipe de soutien à l'enseignement** et donnez-lui comme nom (dans le champ « Étiquette/commentaire ») « **MODÈLE** ». Laissez les champs du document vides, sauf pour les noms des

membres de l'équipe de soutien à l'enseignement qui sont saisis en tant que **membres de l'équipe** et pour les autres points qui reviennent dans toutes les réunions de l'équipe de soutien à l'enseignement (en plus des points déjà à l'ordre du jour). Puis **enregistrez** le document.

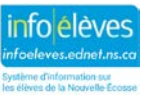

# 3 Utiliser un modèle d'ordre du jour et de procès-verbal pour les réunions de l'équipe de soutien à l'enseignement

Pour utiliser un modèle que vous avez créé antérieurement, créez un nouveau **document d'ordre du jour** et de procès-verbal pour les réunions de l'équipe de soutien à l'enseignement et cliquez sur « Aller ». Dans le champ « Étiquette/commentaire », tapez la date ou la fonction de la réunion, puis sélectionnez « Paramètres additionnels ».

Cliquez sur l'option pour copier les informations d'un autre document antérieur, puis sur « Nouveau ».

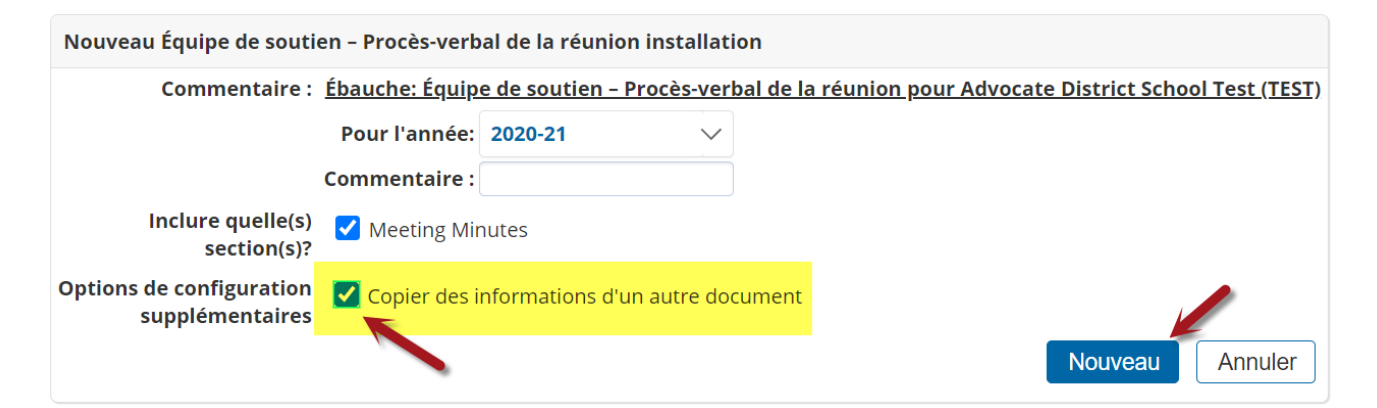

Cliquez sur le document que vous souhaitez copier (Réunion de l'équipe de soutien à l'enseignement [MODÈLE]), puis sur « Accepter ».

| Copier des informations depuis d'autres documents                                                                         |                |    |      |                                                 |        |                          |                          |  |  |  |  |  |
|----------------------------------------------------------------------------------------------------|----------------|----|------|-------------------------------------------------|--------|--------------------------|--------------------------|--|--|--|--|--|
| Document à Équipe de soutien – Procès-verbal de la réunion (Ébauche) pour Advocate District School Test (TEST)<br>copie à |                |    |      |                                                 |        |                          |                          |  |  |  |  |  |
| Document à                                                                                                    | ¥              | 20 | 20/2 | 1                                               |        |                          |                          |  |  |  |  |  |
| copie de                                                                                                    | Copie de Viter |    |      |                                                 |        |                          |                          |  |  |  |  |  |
|                                                                                                    |                |    |      | Type de document                                | Statut | Date de création         | Date de modification     |  |  |  |  |  |
|                                                                                                    |                |    |      | Équipe de soutien – Procès-verbal de la réunion | Draft  | 08/25/2020 Tue, 11:42 AM | 08/25/2020 Tue, 11:42 AM |  |  |  |  |  |
|                                                                                                    |                |    |      |                                                 |        | $\rightarrow$            | Accepter Annuler         |  |  |  |  |  |

Ce document que vous venez de créer aura déjà les **membres de l'équipe**. Vous pouvez le modifier, le remplir et l'enregistrer conformément aux instructions ci-dessus.

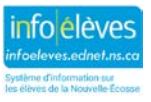